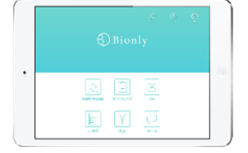

## **Bionly News**

Vol.16

## =特集= お客様の来店状況を知る リピート分析機能

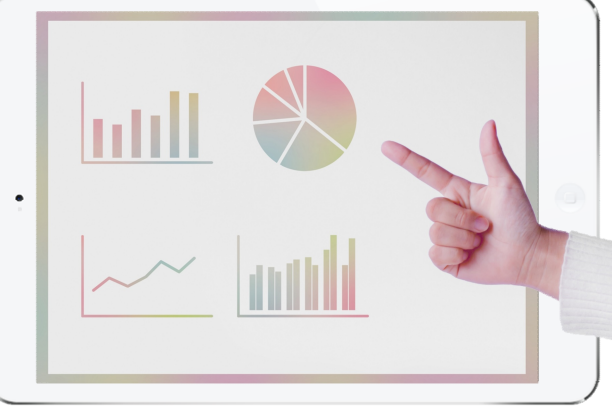

## 数字から見るお店の傾向・結果・これからの対策

新年を迎え、気持ちを新たに集客や年次計画をスタートされるサロン様も多いと思います。そのためには、これまでの結果を踏 まえ戦略を立てる必要がありますよね。Bionlyでは日頃の会計内容が自動的に集計され、分析表がつくられていますので、様々 な軸でのサロンの状況把握をすることができます。是非、分析機能を活用して、お店全体・スタッフ別・メニュー別・季節別な どの売上を振り返り、サロンの売上状況を理解、把握することにお役立てください。数字で整理して把握することで、きっと現 状の良い点や課題が見えてくるはずです。今回は分析機能の一部を具体的にご紹介します。

## 《リピート分析》

・・・リピート分析では、直近1ヶ月と任意で設定する1年間の来店客状況を確認することができます。

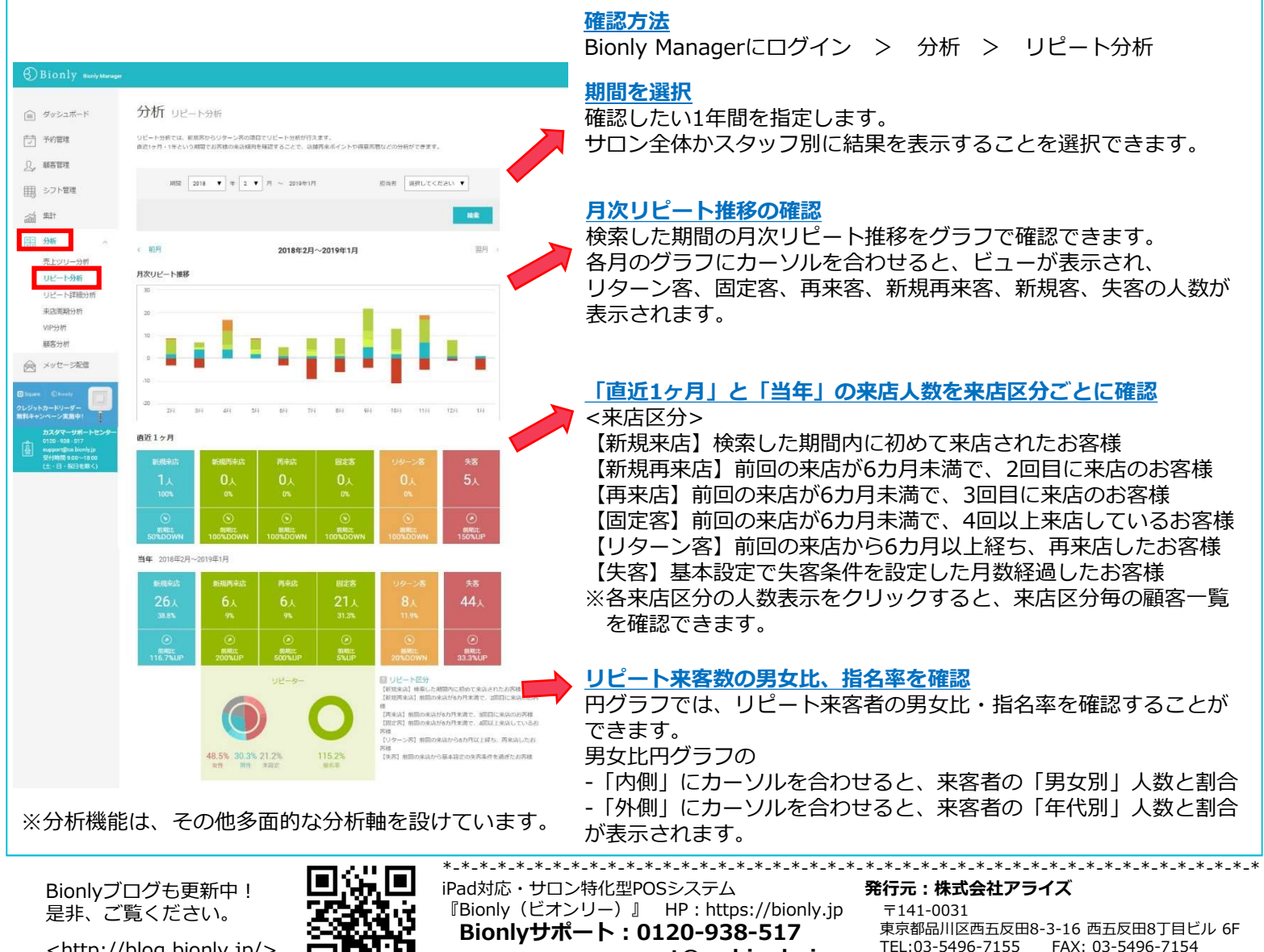

☑ : support@cs.bionly.jp

<http://blog.bionly.jp/>